### On sóc?

|                                                                   | 📚al 🖹 9:48 |
|-------------------------------------------------------------------|------------|
| On sóc?                                                           |            |
| On sóc?                                                           |            |
| Latitud: 0<br>Longitud: 0<br>Adreça: 0<br>distância des de USF: 0 |            |
| <b>e</b>                                                          |            |
|                                                                   |            |
|                                                                   |            |
|                                                                   |            |
|                                                                   |            |
| Ĵ                                                                 | Ū          |

L'objectiu de l'app que desenvolupareu amb aquest projecte és trobar la distància en metres que us trobeu d'una localització concreta, per exemple, de l'Institut de Vilafant. Abans de començar a programar l'app, ens caldrà repassar quatre conceptes sobre què són les coordenades GPS i com es mesuren distàncies sobre l'esfera terrestre.

Podeu trobar també una part d'aquesta pràctica en anglès aquí.

#### Què aprendreu?

- 1. Utilització del component SensorDeUbicación per a determinar les coordenades GPS d'on ens trobem.
- 2. Càlcul de distàncies terrestres a partir de les coordenades GPS de dues localitzacions determinades.

## PAS 1: Com determinem sobre la terra un punt de manera exacta? Distàncies sobre l'esfera terrestre.

Per a determinar unívocament la localització d'un punt sobre l'esfera terrestre fem servir els termes latitud i longitud:

- La latitud és la distància angular entre una localització terrestre i l'Equador. Els punts sobre l'equador tenen latitud 0, el pol nord té latitud 90N i el pol sud 90S.
- La longitud és la distància angular entre una localització terrestre i el meridià de Greenwich. Els punts que són sobre el meridià tenen longitud 0, i els valors possibles de longitud oscil.len entre +180 graus de latitud est fins a -180 graus de latitud oest.

Des de l'antiguitat s'utilitzen mapes per a representar l'esfera terrestre. Això fa que calgui fer una **projecció** de l'esfera terrestre sobre una superfície plana. Hi ha diferents tipus de projeccions i cadascuna introdueix algunes *aproximacions* a la representació de la terra sobre una superfície plana.

Dit això, per calcular una distància entre 2 punts sobre l'esfera terrestre es poden fer servir vàries aproximacions depenent si els dos punts estan molt allunyats o són molt propers. Fent servir la projecció equirectangular les coordenades cartesianes x i y es poden representar fàcilment en funció de la latitud i la longitud d'un punt donat. Aquesta aproximació és la que farem servir nosaltres.

En aquest enllaç hi podreu trobar altres maneres de calcular la distància entre 2 punts de l'esfera terrestre.

### PAS 2: Com es pot mostrar amb App Inventor la teva latitud, longitud i adreça?

A l'App Inventor hi ha un component que s'anomena **SensorDeUbicación**. Aquest component ens dóna la localització gps (latitud i longitud) d'on estem sempre i quant tinguem el GPS del mòbil activat. Per exemple, la funció **SensorDeUbicación.cambioEnUbicación** s'activarà quan:

- 1. Quan l'app s'engegui per primera vegada i prengui una lectura del GPS
- 2. Quan canvii la localització del mòbil

Per exemple, si esteu caminant, l'activarà moltes vegades. Podreu ajustar quan s'activa amb les propietats **SensorDeUbicación.IntervaloDeDistancia** i **SensorDeUbicación.IntervaloDeLocalización** del panell de disseny. Per defecte, l'interval de temps amb el qual s'actualitza la posició està posat a 60.000 ms o 1 minut.

# PAS 3: Com es pot saber amb App Inventor la distància a la qual ens trobem d'un punt determinat?

L'App Inventor no té un component *distància* per a calcular la distància entre dues coordenades GPS. Però hi ha fòrmules matemàtiques conegudes per aproximar aquesta distància entre 2 punts. La solució serà crear els vostres propis blocs i enganxar-los amb les fòrmules matemàtiques adients. Tal i com hem dit més amunt, la funció distància que utilitzarem aquí s'ha extret d'aquest enllaç. En aquest cas, es calcula la distància entre dos punts expressada en **milles** (recordeu, 1 milla=1609 m).

### PAS 4: l'App on sóc?

L'app que us mostrem a continuació dóna la distància aproximada en **milles** que ens trobem del campus de la Universitat de Sant Francisco (USF). Intenteu implementar els blocs.

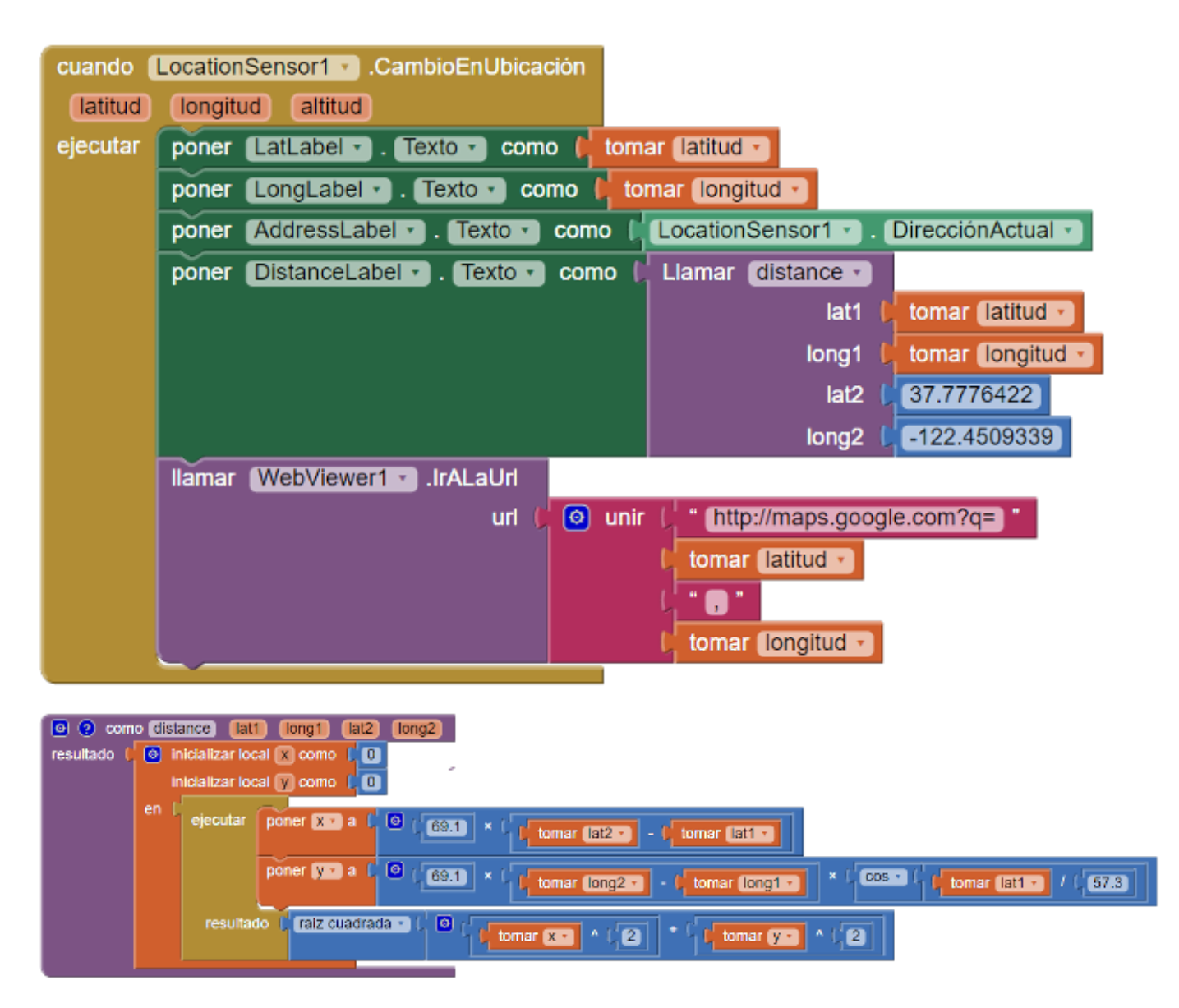

**Proveu la vostra app** Un cop teniu programada l'app, sortiu a fora l'edifici, activeu el gps i assegureu-vos que us dóna la localització on us trobeu i la distància al campus de la universitat de Sant Francisco.

### PAS 5: Modifiquem l'App per a trobar la distància en metres que ens trobem del nostre Institut

Aquesta vegada ja us hem donat una app ja feta i volem que la modifiqueu per a personalitzar-la al nostre entorn. Mireu-vos bé el codi i els enllaços que us hem facilitat. Haureu de fer el següent:

- 1. Modificar l'app perquè us doni les distàncies en km enlloc de milles (per fer això haureu de saber quants km comprèn un canvi de latitud d'un grau, per exemple).
- 2. Modificar l'app perquè us doni la distància que us trobeu de l'Institut de Vilafant.

### Activitats a realitzar:

- 1. Proveu primer l'app tal i com se us mostra a l'exemple. Quan us funcioni deseu-la i publiqueu-la tal i com heu fet amb les apps anteriors.
- 2. Modifiqueu l'app perquè calculi les distàncies en km. Expliqueu a la vostra web com ho heu fet i publiqueu els fitxers (.aia i .apk) també a la vostra web.
- 3. Torneu a modificar l'app perquè calculi la distància en km que us trobeu de l'institut de Vilafant. Expliqueu a la vostra web com ho heu fet i publiqueu els fitxers (.aia i .apk) també a la vostra web.

**Proveu la vostra app** Un cop teniu programada l'app, sortiu a fora l'edifici, activeu el gps i assegureu-vos que us dóna la localització on us trobeu en **km** i que la distància que us trobeu de l'institut de Vilafant més o menys és correcta.